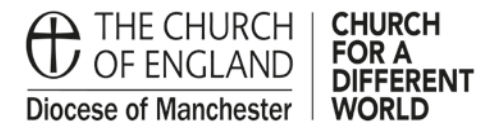

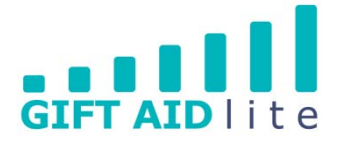

## GAL2 - Creating and updating your User Profile

MyGiving.Online allows you to personalise the information about you within the My Profile section.

• Step 1

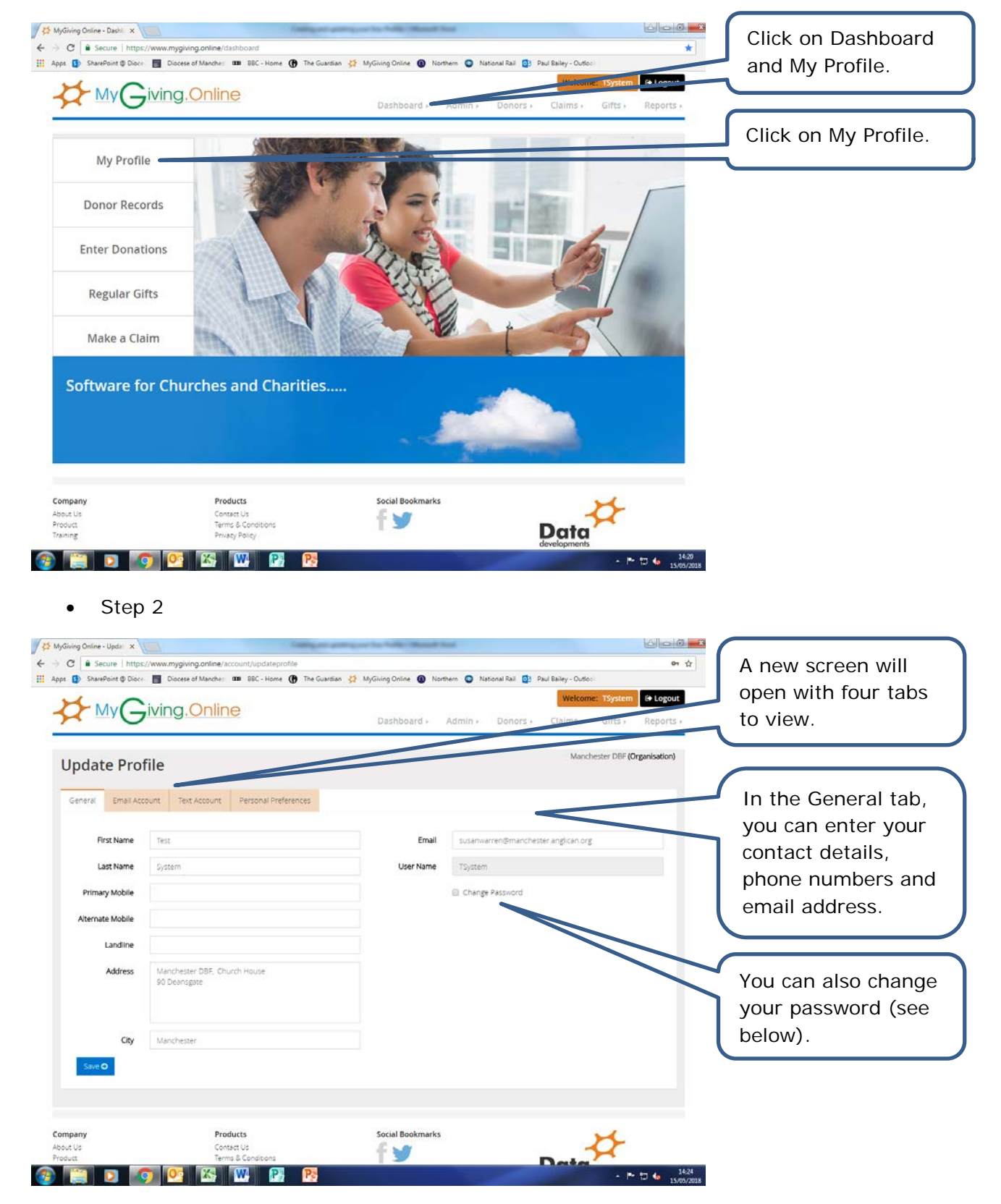

| Secure   https://www.mygiving.online/.cccunt/updateprofile  prc      SharePoint      Dioce      Diocee of Manche:     BEC - Hore      The Guardian      Contine                                                                                                    |                                                                                                    | Dashboard +                                                                                                    | Welcon<br>Admin + Donors + Claims +                                                                                                    | Gifts + Reports +                                                                                                    | If you click the<br>Change Password<br>tick box, the                                                                                                    |  |
|----------------------------------------------------------------------------------------------------|----------------------------------------------------------------------------------------------------|----------------------------------------------------------------------------------------------------|----------------------------------------------------------------------------------------------------|----------------------------------------------------------------------------------------------------|----------------------------------------------------------------------------------------------------|--|
| pdate Prof                                                                                                    | file                                                                                                    |                                                                                                    | Man                                                                                                    | thester DBF (Organisation)                                                                                                    | section will expand                                                                                                    |  |
| Seneral Email Acc                                                                                                    | ount Text Account Personal Pre                                                                                                    | ferences                                                                                                    |                                                                                                    |                                                                                                    | to show these options.                                                                                                    |  |
| First Name                                                                                                    | Test                                                                                                    | Email                                                                                                    | susanwarren@manchester.anglican.or                                                                                                    |                                                                                                    |                                                                                                    |  |
| Last Name                                                                                                    | System                                                                                                    | User Name                                                                                                    | TSystem                                                                                                    |                                                                                                    |                                                                                                    |  |
| Primary Mobile                                                                                                    |                                                                                                    |                                                                                                    | Change Password                                                                                                    |                                                                                                    |                                                                                                    |  |
| Alternate Mobile                                                                                                    |                                                                                                    | Old Password                                                                                                    |                                                                                                    |                                                                                                    | You can choose a                                                                                                    |  |
| Landline                                                                                                    |                                                                                                    | New Password                                                                                                    |                                                                                                    |                                                                                                    | new password,                                                                                                    |  |
| Address                                                                                                    | Manchester DBF, Church House                                                                                                    | Confirm New                                                                                                    |                                                                                                    |                                                                                                    | including setting a                                                                                                    |  |
|                                                                                                    | 90 Deanogate                                                                                                    | Password                                                                                                    | D.                                                                                                    |                                                                                                    | password question                                                                                                    |  |
|                                                                                                    |                                                                                                    | Question                                                                                                    | 1                                                                                                    |                                                                                                    | and answer, or yo                                                                                                    |  |
| City                                                                                                    | Manchester                                                                                                    | Password Answer                                                                                                    |                                                                                                    |                                                                                                    | can choose a                                                                                                    |  |
| Sine O                                                                                                    |                                                                                                    |                                                                                                    | General                                                                                                    | e Random Password                                                                                                    | random password                                                                                                    |  |
|                                                                                                    |                                                                                                    |                                                                                                    |                                                                                                    |                                                                                                    |                                                                                                    |  |
|                                                                                                    |                                                                                                    |                                                                                                    |                                                                                                    |                                                                                                    |                                                                                                    |  |
| any                                                                                                    | Products                                                                                                    | Social Bookmarks                                                                                                    |                                                                                                    | 1479                                                                                                    |                                                                                                    |  |
|                                                                                                    | ) 🛂 🗠 🖤 皆                                                                                                    |                                                                                                    |                                                                                                    | - 15/05/2018                                                                                                    |                                                                                                    |  |
| g Online - Updal X                                                                                                    | //www.mygiving.online/account/updatepr<br>Discess of Manches 200 882 - Home                                                                                                    | rofile<br>🚯 The Guardian 🥳 MyGning Online 🗿 Nor                                                                                                    | hern 💿 National Rail 📴 Paul Bailey - Outl                                                                                                    | <u>ि ि ि 🗲</u><br>ज क्रे                                                                                                    | If you are planning                                                                                                    |  |
| g Online - Updar X<br>a Secure   https<br>b SharePoint @ Discr<br>My G<br>odate Prof                                                                                                    | //www.mygWing.anline/account/updatepr<br>Docese of Mancher D BEC - Home<br>iving.Online                                                                                                    | offie<br>The Guardian 🧩 MyGiving Online 🔘 Nor<br>Deshboard +                                                                                                    | hem 🕐 National Rai 😰 Paul Bailey - Out<br>Welcon<br>Admin + Donors + Claims +<br>Man                                                                                      | e:<br>Gifts - Reports -<br>chester DBF (Organisation)                                                                                                    | If you are planning<br>to email your<br>donors using<br>MyGiving.Online,                                                                                                    |  |
| ng Online - Updat X<br>a Secure   https:<br>b SharePoint @ Diace<br>b My G<br>b Diace<br>podate Prod<br>eneral Email Acc                                                                                                    | //www.mygbving.online/account/updatepr<br>Discore of Marche: III BBC - Home<br>iving.Online<br>file                                                                                                    | rotile<br>The Guardian 🛟 MyGiving Online 🔘 Nor<br>Dashboard +<br>Perences                                                                                                    | hem  Nasional Bal  Peul Balley - Out Welco Admin , Donors ; Claims - Man                                                                                                  | er<br>Gifts + Reports +<br>chester DBF (Organisation)                                                                                                    | If you are planning<br>to email your<br>donors using<br>MyGiving.Online,<br>you can enter you<br>email account                                                                                                    |  |
| ng Online - Updal X<br>a Secure   https:<br>b ShavePoint @ Diace<br>My C<br>podate Prof<br>eneral Email Acc<br>shall Format                                                                                                    | //www.mygiving.online/account/updatep<br>Docese of Marcher  BBC - Home<br>iving.Online<br>file<br>ount Text Account Personal Pref                                                                                                    | rotile           The Guardian                                                                                                    | hem  National Bai  Paul Bailey - Out Welcon Admin , Donors , Claims , Man seword                                                                                          | er transformer of the second second s | If you are planning<br>to email your<br>donors using<br>MyGiving.Online,<br>you can enter you<br>email account<br>details.                                                                                                    |  |
| secure   https://www.enditecommons.commons.co                                                                                                    | //www.mygiving.anline:account/updatep<br>Decess of Mancher  BSC - Home<br>Wing.Online<br>File<br>Durt Text Account Personal Pref<br>hall directly and requires the information<br>all dirocuty your existing email program)                                                                                                    | The Guardian \$\$ MyGlung Online  Dashboard >  Perences  EP User Account Pa  Lefony  He fire form                                                                                                    | hem National Rai (3) Paul Bailey - Out<br>Welcon<br>Admin + Donors + Claims +<br>Man                                                                                      | e:<br>Gifts · Reports ;<br>chester DBF (Organisation)                                                                                                    | If you are planning<br>to email your<br>donors using<br>MyGiving.Online,<br>you can enter you<br>email account<br>details.                                                                                                    |  |
| ng Online - Updat x<br>a Secure https:<br>SharePoint @ Disco<br>May Con-<br>polate Proof<br>enersi Email Acco<br>nall Format:<br>SMTP (This sends en<br>MAPI (Cheste bud on<br>MAPI (Cheste bud on                                                                                                    | //www.mygVing.anline/account/updatepu<br>Decese of Mancher III SEC - Home<br>iving.Online<br>file<br>Durk Text Account Personal Pref<br>hall directly and requires the information<br>hall through your existing email program)<br>https://                                                                                                    | entile  The Guardian 🛟 MyGiving Online 🕐 Nor Dashboard +  Perences  EP User Account Pi  SP User Account Co                                                                                                    | nem  Nasional Rai  Paul Bailey - Cut Velcoi Admin - Donors - Claims - Man seword                                                                                          | e<br>Gifts - Reports -<br>chester DBF (Organisation)                                                                                                    | If you are planning<br>to email your<br>donors using<br>MyGiving.Online,<br>you can enter you<br>email account<br>details.                                                                                                    |  |
| godine- Updat x     Secure   https:     Secure   https:     Secure   https:     Secure   https:     Secure   https:     May Grant Content       Secure   https:     May Grant Content       Secure   https:     Secure   https://www.execure.content       Secure   https://www.execure.content       Secure   https://wwww.execure.content       Secure   https://wwwwwwwwwwwwwwwwwwwwwwwwwwwwwwwwwww                                                                                                    | //www.mygiving.online/account/updatep<br>Decese of Marcher III BEC - Home<br>Discose of Marcher III BEC - Home<br>Discose of Marcher III BEC - Home<br>Discose of Marcher III BEC - Home<br>Discose of Marcher III BEC - Home<br>Discose of Marcher III BEC - Home<br>Discose of Marcher III BEC - Home<br>Personal Program<br>III Discose of Marcher III BEC - Home<br>Discose of Marcher III BEC - Home<br>Discose of Marcher III BEC                                                                                                    | Interences Interences                                                                                                    | nem 🕐 Nasional Bai 😰 Paul Bailey - Ouri<br>Welcon<br>Admin , Donors , Claims ,<br>Man                                                                                     | er to system Corgonisation)                                                                                                    | If you are planning<br>to email your<br>donors using<br>MyGiving.Online,<br>you can enter you<br>email account<br>details.<br>Choose the SMTP                                                                                                    |  |
| a Secure   https://www.enditeduction.com/secure/secure/se                                                                                                    | //www.mygiving.anline/account/updatepr<br>Decese of Mancher D SEC - Hene<br>WING, Online<br>File<br>Durt Text Account Personal Pret<br>hall directly and requires the information<br>hall brough your existing email program)<br>int sens)<br>iester anglican org                                                                                                    | erences ISP User Account Ct SMTP Port 557                                                                                                    | Nerri National Rai 💽 Paul Bailey - Ouri<br>Welcon<br>Admin > Donors > Claims +<br>Man                                                                                     | e:<br>Gifts · Reports ·<br>chester DBF (Organisation)                                                                                                    | If you are planning<br>to email your<br>donors using<br>MyGiving.Online,<br>you can enter you<br>email account<br>details.<br>Choose the SMTP<br>option.                                                                                                    |  |
| g Online - Updal X     Secure   https:     ShavePoint @ Disco<br>ShavePoint @ Disco<br>May Office Period<br>Condate Period<br>Brand Acc<br>ShiTP (This Sends en<br>MAPI (Crease but do<br>all Address<br>usanwarren@manch<br>play Name<br>Disco Period<br>ShiTP (This Sends en<br>MAPI (Crease but do<br>all Address<br>usanwarren@manch<br>play Name                                                                                                    | //www.myglving.anline/account/updatepu<br>Doces of Mancher  BBC - Home<br>SUTING.Online<br>File<br>File<br>Dount Text Account Personal Pref<br>hall directly and requires the information<br>hall through your existing email program)<br>int sens)<br>rester anglican org                                                                                                    | offile  The Guardian \$  MyGiking Online  The Guardian \$  MyGiking Online  Dashboard  Dashboard  Das                                                                                                    | Nem Nassoul Rat 3 Paul Bailey - Out<br>Vetco<br>Admin - Donors - Claims -<br>Man<br>saword                                                                                | e:<br>Gifts · Reports ·<br>chester DBF (Organisation)                                                                                                    | If you are planning<br>to email your<br>donors using<br>MyGiving.Online,<br>you can enter you<br>email account<br>details.<br>Choose the SMTP<br>option.                                                                                                    |  |
| g Online - Updat X<br>Secure   https         SharePoint © Disco         SharePoint © Disco         SharePoint         SharePoint                                                                                                    | //www.mygVing.anline:account/updatepu<br>Decese of Mancher III SEC - Heree<br>iving.Online<br>File<br>File<br>and directly and requires the information<br>(of find your existing email program)<br>int send)<br>lester anglican org                                                                                                    | terences  terences  SP User Account P  SP User Account P  SS7  Authentication Type  Authenticated Authenticated A                                                                                                    | Nem Nasional Rai 😰 Paul Barley - Curl<br>Welcon<br>Admin - Donors - Claims -<br>Man<br>seword                                                                             | er<br>Gifts + Reports +<br>chester DBF (Organisation)                                                                                                    | If you are planning<br>to email your<br>donors using<br>MyGiving.Online,<br>you can enter you<br>email account<br>details.<br>Choose the SMTP<br>option.                                                                                                    |  |
| g Online - Updat X  Secure   https: SavaPoint © Diace SavaPoint © Diace Codate Prot Codate Prot Codat                                                                                                    | //www.mygiving.anline/account/updatepi<br>Dicease of Mancher BEC - Hene<br>iving.Online<br>file<br>ount Test Account Personal Pret<br>nal directly and requires the information<br>ial through your existing email program)<br>int send)<br>iester anglican org                                                                                                    | entile  The Guardian \$\$ MyGking Online  Dashboard →  Dashboard →  IsP User Account Pa  Eelown ISP User Account Pa  SMIP Port S87 Authentication Type  Authenticated Authenticated Authenticated Anonymous W Use SSL Ence                                                                                                    | Perm National Bal (2) Paul Bally - Curl<br>Welco<br>Admin > Donors > Claims -<br>Man<br>sevord                                                                            | e:<br>Gifts - Reports -<br>chester DBF (Organisation)                                                                                                    | If you are planning<br>to email your<br>donors using<br>MyGiving.Online,<br>you can enter you<br>email account<br>details.<br>Choose the SMTP<br>option.<br>Ensure you use th                                                                                                    |  |
| source - Updat x     Secure   https:     Secure   https:     SharePoint © Discrete - Discrete - Discrete                                                                                                    | //www.mygiving.anline:account/updatepr<br>Decess of Mancher B SEC - Home<br>iving.Online<br>file<br>Durit Text Account Personal Pref<br>and directly and requires the information<br>hall directly and requires the information<br>int sens)<br>int sens)<br>int sensy<br>int sensy<br>int sen                                                                                                    | offile  The Guardian \$2 MyGlung Online  Dashboard +  Dashboard +  Below  SP User Account Re  SMIP Port  S87  Authentication Type  Authenticated  Anonymous  Use 50, Ence                                                                                                    | nem Nastonal Rai 😰 Paul Bailey - Out<br>Welcon<br>Admin - Donors - Claims -<br>Man<br>ssword                                                                              | e:<br>Gifts · Reports ·<br>chester DBF (Organisation)                                                                                                    | If you are planning<br>to email your<br>donors using<br>MyGiving.Online,<br>you can enter you<br>email account<br>details.<br>Choose the SMTP<br>option.<br>Ensure you use th<br>account details for                                                                                                    |  |
| source - Updat x     Source - https:     Shaw Point @ Disco<br>Shaw Point @ Disco<br>May Origination - Shaw Point @ Disco<br>May Origination - Shaw Point - Shaw Point - Shaw Po                                                                                                    | //www.myglving.anline:account/updatepu<br>Decess of Mancher III SEC - Home<br>iving.Online<br>file<br>file<br>nal directly and requires the information<br>al through your existing email program)<br>int send)<br>wester anglican org<br>ican org                                                                                                    | ontile  The Guardian ♀ MyGiving Online ● Nor Deshboard →  Perences  below:  SP User Account Pi SS7 Authentication Type  Authenticated Anonymous  K Use SSL Encc                                                                                                    | Perm Nasional Rat  Peul Bailey - Out Velicia Admin + Donors + Claims + Man seword                                                                                         | e:<br>Gifts : Reports :<br>chester DBF (Organisation)                                                                                                    | If you are planning<br>to email your<br>donors using<br>MyGiving.Online,<br>you can enter you<br>email account<br>details.<br>Choose the SMTP<br>option.<br>Ensure you use th<br>account details for<br>your email                                                                                                    |  |
| ng Online - Updat X<br>Savar Point © Disco<br>Savar Point © Disco<br>Composition Of the Savar Point Of Disco<br>Composition Of the Savar Point Of The Savar Point Of The Savar Point Of The Savar Point Of The Savar Point Of The Savar Point Of The Savar Point Of The Savar Point Of The Savar Point Of The Savar Of The Savar Of T                                                                                                    | //www.myglving.anline./account/updatepu<br>Decese of Mancher III BEC - Hene<br>iving.Online<br>File<br>Durn Text Account Personal Pref<br>and directly and requires the information<br>hal through your existing email program)<br>int send)<br>lester anglican org<br>icon org                                                                                                    | terences  terences  SMIP Port SS7 Authenticated Authenticated Authentic                                                                                                    | nem Nasional Rai 💽 Paul Bailey - Curl<br>Welco<br>Admin - Donors - Claims -<br>Man<br>seword                                                                              | e:<br>Gifts - Reports -<br>chester DBF (Organisation)                                                                                                    | If you are planning<br>to email your<br>donors using<br>MyGiving.Online,<br>you can enter you<br>email account<br>details.<br>Choose the SMTP<br>option.<br>Ensure you use th<br>account details for<br>your email<br>address, including                                                                                                    |  |
| ng Online - Updat x<br>SavarePoint @ Disco<br>SavarePoint @ Disco<br>Composition of the savare<br>And Composition of the savare<br>Source of the savare<br>Source of the savare<br>Savare of the savare<br>Savare of t                                                                                                    | //www.mygiving.anline:account/updatepi<br>Decess of Mancher III SEC - Home<br>iving.Online<br>File<br>File<br>Text Account Personal Pret<br>anal directly and requires the information<br>all through your existing email program)<br>int sens)<br>int sens)<br>int sens)<br>Products                                                                                                    | entile  The Guardian \$\$ MyGking Online  Dashboard >  Dashboard >  IsP User Account Pa  Evences  SMIP Port S57 Authentication Type Authenticated Authenticated Authenticated Authenticated Authenticated Social Bookmarks                                                                                                    | hem National Rai D Paul Bailey - Out<br>Meteor<br>Admin - Donors - Claims -<br>Man<br>seword                                                                              | e:<br>Gifts : Reports :<br>chester DBF (Organisation)                                                                                                    | If you are planning<br>to email your<br>donors using<br>MyGiving.Online,<br>you can enter you<br>email account<br>details.<br>Choose the SMTP<br>option.<br>Ensure you use th<br>account details for<br>your email<br>address, including<br>Email Address,                                                                                     |  |
| and online - Updal x  and Secure   https: and Secure   https: and Secure   https: and Secure   https: and Secure   https: and Secure   https: and Secure   https: and Access and Access an                                                                                                    | //www.myglving.anline:account/updatepu<br>Doces of Mander:  BEC - Home<br>iving.Online<br>File<br>Durt Text Account Personal Pref<br>and directly and requires the information<br>hal through your existing email program)<br>int sens)<br>int sens)<br>int sensition<br>rester anglican org                                                                                                    | ontile  The Guardian ♀ MyGiving Online ● Nor Dashboard →  Terences  Eelowi SP User Account Pi SS7 Authentication Type Authenticated ● Anonymous   Use 50L Enco Social Pookmarks                                                                                                    | Per Nascoul Rat  Per Paul Bally - Out Vecco Admin - Donors - Claims - Man asword                                                                                          | e:<br>Gifts · Reports ·<br>chester DBF (Organisation)                                                                                                    | If you are planning<br>to email your<br>donors using<br>MyGiving.Online,<br>you can enter you<br>email account<br>details.<br>Choose the SMTP<br>option.<br>Ensure you use th<br>account details for<br>your email<br>address, including<br>Email Address,<br>Display Name,                                                                    |  |
| ng Online - Updat x<br>SaverPoint @ Disco<br>SaverPoint @ Disco<br>Point Of the Constraints<br>I and Access<br>I and Access                                                                                                    | //www.mygiving.anline:account/updatepu<br>Decese of Mancher  BEC - Home<br>WING.ONLINE<br>File<br>File<br>Durt Text Account Personal Pref<br>and directly and requires the information<br>(all through your existing email program)<br>int send)<br>int send)<br>int send;<br>Product:<br>Contains:<br>Text & Conditions<br>Text & Conditions<br>Text & Con                                                                                                    | otile  The Guardian \$\$ MyGAing Online ● Nor Deshboard →  Terences  Ferences  Ferences  Ferences  SP User Account P  SP User Account P  SS7 Authenticated Authenticated Au                                                                                                    | Perm Nasional Rat D: Paul Bailey - Curt<br>Wetco<br>Admin - Donors - Claims -<br>Josevord                                                                                 | er<br>TSystem PLogodi<br>Gifts · Reports ·<br>chester DEF (Organisation)                                                                                                    | If you are planning<br>to email your<br>donors using<br>MyGiving.Online,<br>you can enter you<br>email account<br>details.<br>Choose the SMTP<br>option.<br>Ensure you use th<br>account details for<br>your email<br>address, including<br>Email Address,<br>Display Name,<br>SMTP Server, ISP                                                |  |
| ng Online - Updat X<br>Secure https<br>SharePoint @ Diace<br>and Comparison of the Comparison<br>and Comparison<br>and Format<br>SMTP (This sends en<br>MAP) (Ches ends en<br>MAP) (Ches ends en<br>MAP) (Ch                                                                                                    | //www.mygiving.anline.account/updatepr<br>Decese of Mancher D SEC - Hene<br>WING.ONLINE<br>File<br>ount Text Account Personal Pret<br>anal directly and requires the information<br>init sens)<br>init sens)<br>init sens)<br>Product:<br>Contact So<br>Text Account Pret<br>Product:<br>Contact So<br>Text Account Pret<br>Product:<br>Contact So<br>Text Account Pret<br>Product:<br>Contact So<br>Text Account Pret<br>Product:<br>Contact So<br>Text Account Pret<br>Product:<br>Contact So<br>Text Account Pret<br>Product:<br>Contact So<br>Text Account Pret<br>Product:<br>Contact So<br>Text Account Pret<br>Product:<br>Contact So<br>Text Account Pret<br>Product:<br>Contact So<br>Text Account Pret<br>Product:<br>Product:<br>Pr                                                                                                    | entile The Guardian \$\$ MyGking Online  Dashboard + Dashboard + Das                                                                                                    | Per Nascoul Rai D Paul Bailey - Cut<br>Wetco<br>Admin , Donors , Claims ,<br>Sword<br>Mark Assword<br>ption                                                               | Citts Reports -<br>chester DBF (Organisation)                                                                                                    | If you are planning<br>to email your<br>donors using<br>MyGiving.Online,<br>you can enter you<br>email account<br>details.<br>Choose the SMTP<br>option.<br>Ensure you use th<br>account details for<br>your email<br>address, including<br>Email Address,<br>Display Name,<br>SMTP Server, ISP<br>User Account                                |  |
| ng Online - Updat X<br>SavePoint @ Disco<br>SavePoint @ Disco<br>SavePoint @ Disco<br>PDdate Proof<br>mail Acco<br>nall Acco<br>nall Accoss<br>Sutarnuarren@manch<br>splay Name<br>Sue Warren<br>MAP (Create but do<br>nall Accoss<br>sutarnuarren@manch<br>splay Name<br>Sue Warren<br>MAP (Create but do<br>nall Accoss<br>sutarnuarren@manch<br>splay Name<br>Sue Warren<br>MAP (Create but do<br>nall Accoss<br>splay Name<br>Sue Warren<br>MAP (Create but do<br>nall Accoss<br>splay Name<br>Sue Warren<br>MAP (Create but do<br>nall Accoss<br>Sue Warren<br>Sue Warren<br>Sue Warren<br>Sue Warren<br>Sue Warren<br>Sue C<br>Sue C<br>Su | //www.mygiving.anline.ia.count/updatepu<br>Decess of Manchen  ESC - Home<br>iving.Online<br>File<br>File | entile The Guardian \$\$ MyGAing Online  Dashboard + Dashboard +  ferences  FP User Account Re SP User Account Re SST Authentication Type Authenticated Authenticated Authen                                                                                                    | Perm National Rat D Paul Bailey - Out<br>Veteor<br>Admin - Donors - Claims -<br>Man<br>asword<br>Prion<br>prion                                                           | Cifts · Reports ·<br>chester DBF (Organisation)                                                                                                    | If you are planning<br>to email your<br>donors using<br>MyGiving.Online,<br>you can enter you<br>email account<br>details.<br>Choose the SMTP<br>option.<br>Ensure you use th<br>account details for<br>your email<br>address, including<br>Email Address,<br>Display Name,<br>SMTP Server, ISP<br>User Account<br>Password, and               |  |
| ng Online - Updat X<br>SavePoint @ Disco<br>SavePoint @ Disco<br>Pdate Proof<br>and Account Name<br>Solution (This sends en<br>MAP) (Chis sends en<br>MAP) (Chis sends en<br>MAP) (Create but do<br>nall Accrease<br>Subarmane@manch<br>Splay Name<br>Subarmane@manch<br>Subarmane@manch<br>Subarmane<br>Subarmane                                                                                                    | //www.myglving.anline./account/updatepu<br>Doces of Manchen  B BC - Home<br>iving.Online<br>file<br>file<br>Durt Text Account Personal Pref<br>and directly and requires the information<br>all through your existing email program)<br>int send)<br>wester anglican org<br>ican org<br>Products<br>Text A Constrols<br>Text A Constrols<br>Text A Constro                                                                                                    | otile  The Guardian 2 MyGAing Online  Destableard +  Terences  Delowi SP User Account PA Sp User Account PA Sp User Account PA Sp User Account PA Sp User Account PA Sp User Account PA Sp User Account PA Sp Use Solution Type Authenticated Account PA Authenticated Account PA Sp Use Solution Sp Use Solution Sp Use Solut                                                                                                    | Imm Nascoul Rat Paul Bally - Out   Admin + Donors + Claims +   Man   seword                                                                                               | Cifts · Reports ·<br>Cifts · Reports ·<br>chester DBF (Organisation)                                                                                                    | If you are planning<br>to email your<br>donors using<br>MyGiving.Online,<br>you can enter you<br>email account<br>details.<br>Choose the SMTP<br>option.<br>Ensure you use th<br>account details for<br>your email<br>address, including<br>Email Address,<br>Display Name,<br>SMTP Server, ISP<br>User Account<br>Password, and<br>SMTP Port  |  |
| ng Online - Updat X<br>Saure https<br>Automation () Diaco<br>Automation () Diaco<br>Automation () Dia                                                                                                    | //www.mygVing.anline.account/updatepu<br>Decese of Mancher  BEC - Hene<br>iving.Online<br>File<br>File<br>Durk Text Account Personal Pref<br>and directly and requires the information<br>hal through your existing email program<br>int send)<br>lester anglican org<br>Contains<br>Terrifs Condocor<br>Terrifs Condocor<br>Terrifs C                                                                                                    | entile The Guardian \$2 MyGAing Drive  Dashboard + Dashboard + Erences Eleion SP User Account PA S07 Authentication Type + Authenticated Authenticated Authen                                                                                                    | e for<br>, tick                                                                                                    | e<br>Gifts · Reports ·<br>chester DEF (Organisation)                                                                                                    | If you are planning<br>to email your<br>donors using<br>MyGiving.Online,<br>you can enter you<br>email account<br>details.<br>Choose the SMTP<br>option.<br>Ensure you use th<br>account details for<br>your email<br>address, including<br>Email Address,<br>Display Name,<br>SMTP Server, ISP<br>User Account<br>Password, and<br>SMTP Port. |  |
| ing Online - Updat X<br>Secure https:<br>SharePoint & Discrete<br>pdate Prot<br>enerse Enables & Discrete<br>mail Format<br>I SMP (This sends en<br>MAP (This sends en<br>MAP (This sends en<br>Sub Varren<br>MAP (This sends en<br>MAP (This sends en<br>MAP (This sends en<br>MAP (This sends en<br>MAP (This sends en<br>Sub Varren<br>MAP (This sends en<br>Sub Varren<br>MAP (This sends en<br>MAP (This sends en<br>Sub Varren<br>MAP (This sends en<br>MAP (This sends en<br>MAP                                                                                                    | //www.mygiving.anline.account/updatepr<br>Decess of Manchen  BEC - Home<br>WING.ONLINE<br>File<br>File<br>Durit Text Account Personal Pref<br>and directly and requires the information<br>all through your existing email program)<br>int sens)<br>rester anglican org<br>Products<br>Containes<br>Term & Constor<br>Term & Constor<br>Te                                                                                                    | entree<br>The Guardian \$2 MyGuing Online  Dashboard +<br>Dashboard +<br>Elevented<br>SP User Account Ri<br>SP User Account Ri<br>SAthentication Type<br>Authenticated<br>Authenticated<br>Aut | Imm     Inscredit Rat     Imm     Paul Bailey - Out       Admin     Donorsi     Claims       Admin     Donorsi     Claims       sword     Imm     Imm       prion     Imm | Citts · Reports ·<br>chester DBF (Organisation)                                                                                                    | If you are planning<br>to email your<br>donors using<br>MyGiving.Online,<br>you can enter you<br>email account<br>details.<br>Choose the SMTP<br>option.<br>Ensure you use th<br>account details for<br>your email<br>address, including<br>Email Address,<br>Display Name,<br>SMTP Server, ISP<br>User Account<br>Password, and<br>SMTP Port. |  |
| ing Online - Updat X<br>Secure https:<br>Secure https:<br>Secure https:<br>Secure https:<br>Secure https:<br>Secure https:<br>Secure https:<br>Secure http:<br>Secure http:<br>S                                                                                                    | //www.myglving.anline.is.count/Lipdatepu<br>Doces of Mander  Disces of Mander  Disces of Disces Disces  Disces of Disces Disces Disc                                                                                                    | entile<br>The Guardian ♀ MyGAineg Onion ● Nor<br>Destableard →<br>Erences<br>Belowi<br>SP User Account R<br>SP User Account R<br>SP User Account R<br>SF7<br>Authentication Type<br>Authenticated<br>Account on Type<br>Authenticated<br>Account on Type<br>Authenticated<br>Account on Type<br>Authenticated<br>Account on Type<br>Authenticated<br>Account on Type<br>Authenticated<br>Account on Type<br>Authenticated<br>Account on Type<br>Authenticated<br>Account on Type<br>Authenticated<br>Account on Type<br>Authenticated<br>Account on Type<br>Account on Type<br>Authenticated<br>Account on Type<br>Account on Type                                  | Imm Nascoul Rat Paul Bally - Out   Admin + Donors + Claims +   sword Imm Imm   sword Imm Imm   prion Imm Imm   e for tick   , tick kbox.                                  | e:<br>Gifts · Reports ·<br>chester DBF (Organisation)                                                                                                    | If you are planning<br>to email your<br>donors using<br>MyGiving.Online,<br>you can enter you<br>email account<br>details.<br>Choose the SMTP<br>option.<br>Ensure you use th<br>account details for<br>your email<br>address, including<br>Email Address,<br>Display Name,<br>SMTP Server, ISP<br>User Account<br>Password, and<br>SMTP Port. |  |

• Step 4

Legal | Privacy | Security | www.mygiving.onli

📀 🚞 🖸 💽 💽 🔀 🕨 📴 😣 🔼

|                                                                                                    |                                                                                                    | Dashboard + Admin + I                                                                                                    | Welcome: TSystem<br>Donors > Claims > Gifts >                                                        | leave the Text<br>Account details                                                                                                    |                                      |
|----------------------------------------------------------------------------------------------------|----------------------------------------------------------------------------------------------------|----------------------------------------------------------------------------------------------------|----------------------------------------------------------------------------------------------------|----------------------------------------------------------------------------------------------------|--------------------------------------|
| Jpdate Profile                                                                                                    | e                                                                                                    |                                                                                                    | Manchester DBF (Org.                                                                                 | anisation) blank.                                                                                                    |                                      |
| General Email Account                                                                                                    | t Text Account Personal Preferences                                                                                             |                                                                                                    |                                                                                                    |                                                                                                    |                                      |
| txtLocal Account Name                                                                                                    |                                                                                                    |                                                                                                    |                                                                                                    |                                                                                                    |                                      |
| txtLocal Password                                                                                                    |                                                                                                    | txtLocal Confirm Password                                                                                                    |                                                                                                    |                                                                                                    |                                      |
| Save O                                                                                                    |                                                                                                    |                                                                                                    |                                                                                                    |                                                                                                    |                                      |
| ipany<br>r Us                                                                                                    | Products<br>Context Us                                                                                                    | Social Bookmarks                                                                                                    | *                                                                                                    |                                                                                                    |                                      |
| ing.                                                                                                    | Privacy Policy                                                                                                    |                                                                                                    | Data                                                                                                 |                                                                                                    |                                      |
| right 2018 Data Development<br>tereci address: Data Developi                                                                                                    | t. All Rights Reserved<br>ments (UK) Ltd, University of Wolverhampton Science Pa                                                | rik, Gleisher Drive Wolverhampton WV10 9TG                                                                                                    |                                                                                                    |                                                                                                    |                                      |
| 📋 🛛 🧑                                                                                                    | <mark>©:</mark> 🖾 🕅 📴 😵                                                                                                    | 8                                                                                                    | + P D                                                                                                | 6 15-09<br>15/05/2018                                                                                                    |                                      |
|                                                                                                    | ww.mygiving.online/account/lupdateprofile<br>Discess of Manche: 100 SBC - Horne 💽 The Guan                                      | San 🗱 MyGiring Online 🕢 Northern 🕥 National I<br>Dashboard + Admin +                                                                                                   | Rail 💽 Paul Balley - Outloo:<br>Welcome: TSystem<br>Donors + Claims + Gifts +                        | You can set a<br>number of Perso<br>Preferences. For                                                                                                    | ona                                  |
| Step 5 Step 5 Step 6 Secure http://www.initiality.com/initiality.com/in                         | w.mygiving.online/account/lupdateprofile<br>Docese of Machel IIII BEC - Hore IIII<br>Ing.Online                                 | San 🤔 MyGling Online 🍙 Northern 💿 National I<br>Dashboard + Admin +                                                                                                    | Rail 💽 Paul Baley - Outloc:<br>Welcome: TSystem<br>Donors + Claims + Gifts +<br>Manchester DBF (Org  | You can set a<br>number of Perso<br>Preferences. For<br>example, you ca<br>choose to see yo                                                                                                    | ona<br>or<br>an<br>our               |
| Step 5                                                                                                    |                                                                                                    | San 🛠 MyGiving Online 🕢 Northern 🕥 National<br>Dashboard + Admin +                                                                                                    | Rail 💽 Paul Bailey - Outloo:<br>Welcome: TSystem<br>Donors > Claims > Gifts ><br>Manchester DBF (Org | You can set a<br>number of Perso<br>Preferences. For<br>example, you ca<br>choose to see yo<br>Church's Inactive<br>Deserte.                                                                                  | ona<br>or<br>an<br>our<br>/e         |
|                                                                                                    |                                                                                                    | San 🛠 MyGiving Online 💽 Northern 💽 National<br>Dashboard + Admin -                                                                                                    | Rail D Paul Bailey - Outloo:<br>Welcome: TSystem<br>Donors + Claims + Gifts +<br>Manchester DBF (Org | You can set a<br>number of Perso<br>Preferences. For<br>example, you ca<br>choose to see yo<br>Church's Inactiv<br>Records. Don't<br>forget to change                                                         | ona<br>or<br>an<br>our<br>ve         |
|                                                                                                    | W. mygiving online/account/lupdateprofile  Docese of Machel  Docese of Machel  Text Account  Personal Preferences  stifications | San 🛠 MyGhing Onine 🕢 Northern 🔍 National<br>Dashboard + Admin +<br>Bubpay regular tort refininger<br>North New Donations<br>Show Inactive Charity provide             | Rai 💽 Paul Baley - Outloc<br>Welcome: TSystem<br>Donors + Claims + Gifts +<br>Manchester DBF (Org    | You can set a<br>number of Perso<br>Preferences. For<br>example, you ca<br>choose to see yo<br>Church's Inactiv<br>Records. Don't<br>forget to change<br>change it back                                       | ona<br>or<br>an<br>our<br>/e<br>e to |
| Step 5     Step 5     Step 5     Step 5     Step 5     Step 6     Step 6     |                                                                                                    | San 🛠 MyGling Online 🕐 Northern 🔍 Nanconal<br>Dashboard > Admin ><br>Usupilay regular cert Reminder<br>Notify New Donations<br>Show Inactive Charly (Donations)        | Rail 💽 Paul Baily - Outloo<br>Welcome: TSystem<br>Donors > Claims > Gifts ><br>Manchester DBF (Org   | You can set a<br>number of Perso<br>Preferences. For<br>example, you ca<br>choose to see yo<br>Church's Inactiv<br>Records. Don't<br>forget to change<br>change it back<br>again once you                     | ona<br>or<br>an<br>our<br>ve<br>e to |
| Step 5     Step 5     |                                                                                                    | San 🛠 MyGking Online 💽 Northern 💽 Naconal<br>Dashboard - Admin -<br>Bulkpoord - Admin -<br>Noofy New Donations<br>Show inactive Charly/Donation                        | Ref Paul Bailey - Outloo<br>Welcome: TSystem<br>Donors - Claims - Gifts -<br>Manchester DBF (Org     | You can set a<br>number of Perso<br>Preferences. For<br>example, you ca<br>choose to see yo<br>Church's Inactiv<br>Records. Don't<br>forget to change<br>change it back<br>again once you<br>have finished.   | ona<br>or<br>an<br>our<br>/e<br>e to |
| Step 5     Step 5     |                                                                                                    | San 😵 MyGking Online 🕐 Northern 🔍 Nacional<br>Dashboard > Admin ><br>Usphay regular ont reminder<br>North New Donations<br>Show Inactive Charty/Dronub                 | Rai Rai Paul Baily - Outloo<br>Welcome: TSystem<br>Donors - Claims - Gifts -<br>Manchester DBF (Org  | You can set a<br>number of Perso<br>Preferences. For<br>example, you ca<br>choose to see yo<br>Church's Inactiv<br>Records. Don't<br>forget to change<br>change it back<br>again once you<br>have finished.   | ona<br>or<br>an<br>our<br>/e<br>e to |
| Ceneral Ceneral Cener |                                                                                                    | San 🗱 MyGhing Online 🕐 Northern 🔍 National I<br>Dashboard - Admin -<br>Dashboard - Admin -<br>Notify New Donations<br>Show Inactive Chardy browner<br>Social Bookmarks | Rat  Paul Balley - Outlos: Welcome: TSystem Donors > Claims > Gifts > Manchester DBF (Org            | You can set a<br>number of Perso<br>Preferences. For<br>example, you ca<br>choose to see yo<br>Church's Inactiv<br>Records. Don't<br>forget to change<br>change it back<br>again once you<br>have finished.   | ona<br>or<br>an<br>our<br>/e<br>e to |
| Step 5     Step 5     |                                                                                                    | Social Bookmarks                                                                                                    | Rel  Peud Bailey - Outfoo:  Welcome: TSystem Donors, Claims, Gifts.  Manchester DBF (Org             | You can set a<br>number of Perso<br>Preferences. For<br>example, you ca<br>choose to see you<br>Church's Inactive<br>Records. Don't<br>forget to change<br>change it back<br>again once you<br>have finished. | ona<br>or<br>an<br>our<br>/e<br>e to |

Page 3 of 3

Profile.

- 🏞 🗂 🌜 15:39 15/05/2018